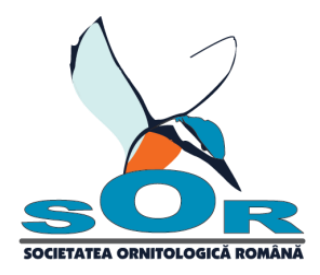

07.05.2018

# Szabályzat

# Természetbarát Iskolák Fajfelimerési Verseny

A Román Madártani Egyesület fajfelismerési versenyt hirdet településeken gyakran megfigyelhető madarak, rovarok, kétéltűek, hüllők valamint emlősök témában. A fajlista a <u>Természetbarát Iskolák</u> <u>Program szabályzatában</u> jelenik meg.

Két kategóriában lehet versenyezni:

- a Természetbarát Iskolák program iskolái: a versenyben a <u>Természetbarát Iskolák Program</u> szabályzatának értelmében tagozatonként 5 diák vesz részt. A versenyzők nevét a program honlapjáról, az Înscrie o şcoală menüből letölthető Jelentési űrlapba (Formular de raportare) be kell majd írni. A kitöltött űrlapot a jelentési időszakban a <u>gradini@sor.ro</u> címre kell beküldeni.
- egyéni, bármely iskola diákja számára (az előbbi kategóriában résztvevő diákok által elért eredmények automatikusan itt is értékelődnek)

**Verseny típusa:** on-line a következő címen <u>http://quizz.sor.ro/</u> (iskolában vagy otthon) Részletek:

- 1. A Verseny: Természetbarát Iskolák csoportba sorolható tesztek 20 kérdést tartalmaznak. 7 kérdés madárfajokat, 3 kérdés rovarokat, 2 kérdés kétéltűeket és hüllőket, 1 kérdés emlősöket jelenít meg, 7 kérdés pedig véletlenszerűen tűnteti fel az említett taxonómiai csoportok valamelyik képviselőjét. Lehetséges, hogy ugyanaz a faj többször jelenik meg, de a fényképek nem ismétlődnek.
- 2. Kérdésenként 30 másodperc alatt kell megadni a helyes választ
- 3. A tesztet csak 1 alkalommal lehet megoldani.
- 4. Gyakorolni a **Gyakorló teszt** segítségével lehet. Ez abban különbözik a Verseny nevet viselő tesztektől, hogy nagyon sokszor lehet megoldani.

**Regisztrálás:** a <u>http://quizz.sor.ro/</u> oldalon való regisztrálás és a teszt megoldása során történik

Verseny időszaka: 2018. május 14 – 31.

**Figyelem:** a Természetbarát Iskolák programban regisztrált iskolák számára a versenyben való részvétel nem kötelező, de **AJÁNLOTT** mivel a program szerepel a 2017-2018 CAER-ben (1288. pozíció).

## Díjak:

• a Természetbarát Iskolák programban résztvevő iskolák a program szabályzatában feltűntetett díjakban fognak részesülni

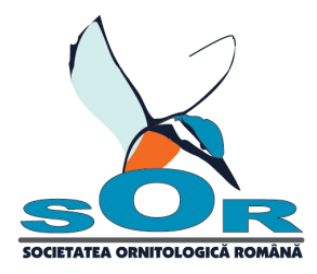

• diákok: határozók, Madárbarátok könyve valamint kitűzők. A nyertesek számát az eredmények és a részvétel alapján, utólag határozzuk meg.

A díjak a Bursa Binelui kampányban összegyűlt adományokból finanszírozódnak.

Eredményhirdetés: 2018 június 8-án a Természetbarát Kertek és Iskolák program honlapján

A Természetbarát Iskolák programban résztvevő iskolák esetében a nyerteseket csak a Jelentési űrlapok kiértékelése után tudjuk meghatározni.

#### I. A verseny lépései:

- 1. Megnyitjuk a <u>http://quizz.sor.ro/</u> oldalt
- 2. Kiválasztjuk a nyelvet (magyar vagy román)
- 3. Megnyomjuk a képernyő alsó részén megjelenő első gombot, majd a REGISZTRÁLÁS gombot és beírjuk a kért adatokat.

Figyelem: Minden egyes felhasználó külön e-mail címmel kell regisztráljon. Használható a szülők címe is.

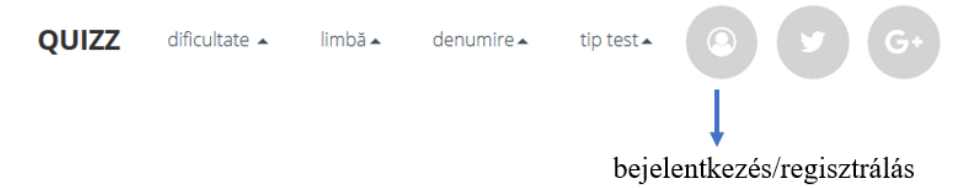

- 4. Regisztrálás és bejelentkezés után a VERSENY gombra kattintunk.
- 5. Kiválasztjuk a tesztet:

I-IV osztályosok: Verseny: Termeszetbarat Iskolak I-IV

V-VIII osztályosok: Verseny: Termeszetbarát Iskolak V-VIII

IX-XII osztályosok: Verseny: Termeszetbarat Iskolak IX-XII

### Figyelem: gyakorlás céljából a Gyakorlo tesztre kattintunk.

6. Rákattintunk a helyes válaszra majd megnyomjuk a VÁLASZOLJ gombot. Ezt követően meg fog jelenni egy ablak, amely tudatja, hogy helyesen döntöttünk vagy tévedtünk. A továbblépéshez meg kell nyomni a pipa gombot.

Pontozás:

helyes válasz: +1 pont téves válasz: - 1 pont nem tudom: 0 pont

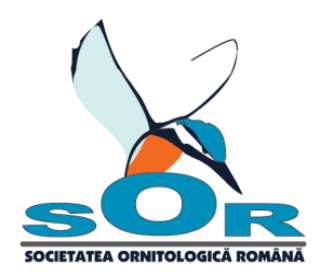

#### Menük:

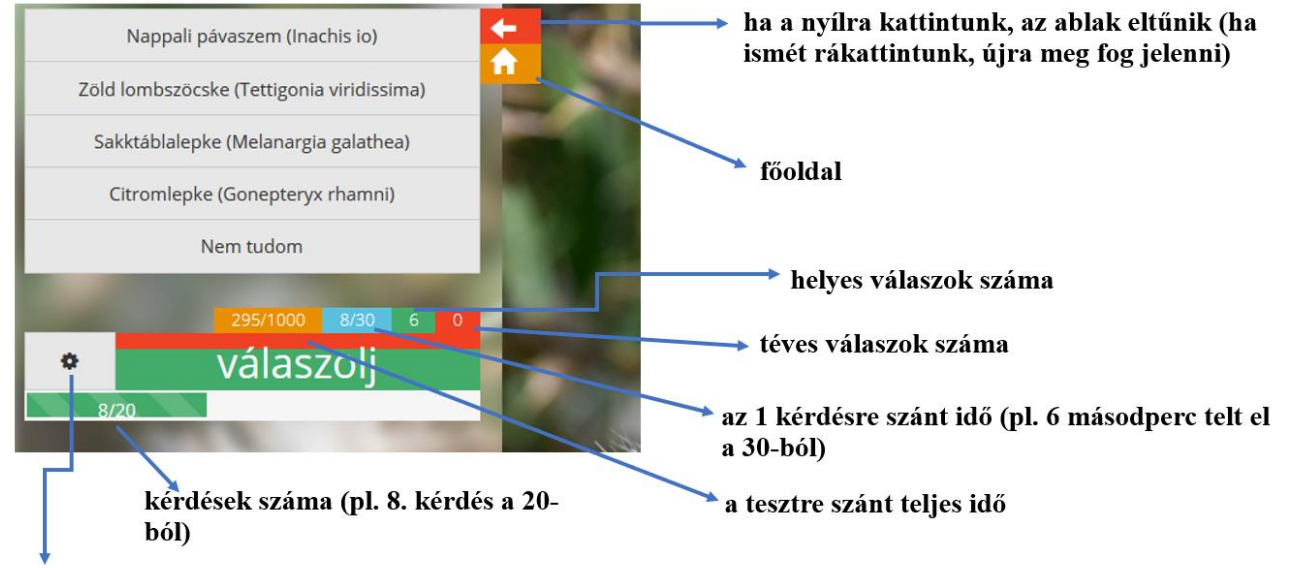

ha a csillagra kattintuk, a képernyő alján meg fog jelenni egy ablak a nevünkkel és mellette a következő nyíllal: 🔺 A nyílra kattintva kilépünk az oldalról.

- 7. Miután minden egyes kérdésre válaszoltunk, megjelenik a Verseny eredménye címet viselő ablak.
- 8. Kilépünk: megnyomjuk az oldal alsó részén, a nevünk után megjelenő nyílat:

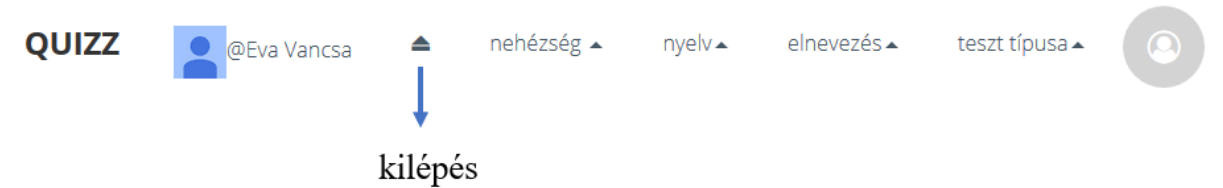

### Gyakorlás:

- I. A Gyakorló teszt segítségével:
  - 1. Megismételjük A verseny lépései címszó alatt feltűntetett 1-4 lépéseket
  - 2. A Gyakorló tesztet választjuk
  - 3. Megismételjük A verseny lépései címszó alatt feltűntetett 6-8 lépéseket

### II. A GYAKORLÁS menüben:

- 1. Belépés után a következő lehetőségek mellett döntünk:
  - nehézség: könnyű nyelv: magyar megnevezés: magyar teszt típusa: képek

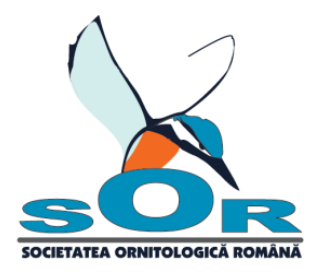

- 2. Megnyomjuk a GYAKORLÁS gombot
- 3. Rákattintunk a helyes válaszra majd megnyomjuk a VÁLASZOLJ gombot. Ezt követően meg fog jelenni egy ablak, amely tudatja, hogy helyesen döntöttünk vagy tévedtünk. A továbblépéshez meg kell nyomni a pipa gombot.
- 4. Ha ki szeretnénk lépni az oldalról, megnyomjuk a VÁLASZOLJ gomb előtt megjelenő csillagot
- 5. Kilépünk: megnyomjuk az oldal alsó részén, a nevünk után megjelenő nyílat:

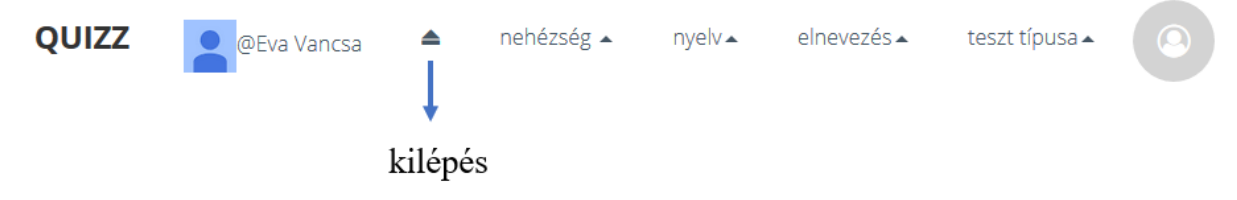

Figyelem: ha probléma adódik az oldalon, megnyomjuk a CTRL+F5 gombokat és megoldjuk a tesztet

További részletek:

Természetbarát Kertek és Iskolák programfelelős: Váncsa Éva: <u>eva.vancsa@sor.ro</u>, <u>gradini@sor.ro</u>, 0724 530 384